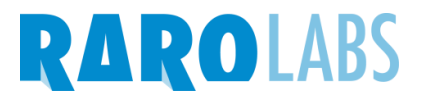

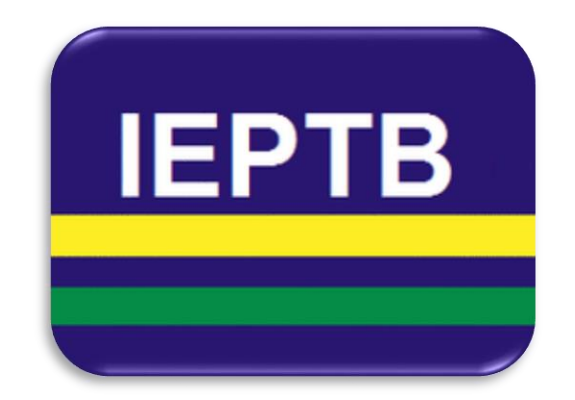

# Sistema de Solicitação de Certidões

Manual do Usuário

**IEPTB** 2015

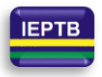

# RAROLABS

# Índice

| 1.  | Início                         | 4  |
|-----|--------------------------------|----|
| 2.  | Acesso com certificado digital | 4  |
| 3.  | Cadastro no sistema            | 5  |
| 4.  | Esqueci minha senha            | 6  |
| 5.  | Acesso ao sistema              | 7  |
| 6.  | Solicitação de certidões       | 7  |
| 7.  | Tipos de Envio                 | 8  |
| 8.  | Enviar Solicitação             | 10 |
| 9.  | Consulta sem cadastro          | 11 |
| 10. | Ato praticado                  | 13 |
|     |                                |    |

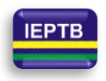

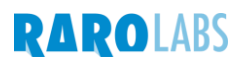

| Controle de Mudança |            |                              |                 |                    |  |  |  |  |
|---------------------|------------|------------------------------|-----------------|--------------------|--|--|--|--|
| Versão              | Data       | Mudança(s)                   | Responsável(is) | Revisor(es)        |  |  |  |  |
| 1.0                 | 30/11/2015 | Primeira Versão do Documento | Luciano Camilo  | Leonardo Gonçalves |  |  |  |  |
| 2.0                 | 01/06/2016 | Revisão e Atualização        | Luciano Camilo  | Leonardo Gonçalves |  |  |  |  |

O objetivo deste manual é promover auxílio à operação do Sistema de Solicitação de Certidões e explicar o comportamento do mesmo de acordo com as suas particularidades.

Os dados e valores usados nos exemplos de tela são fictícios e, por este motivo, informações exibidas em uma sequência lógica podem não corresponder entre si.

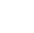

3

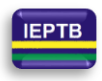

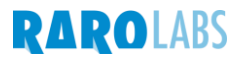

# 1. Início

Acesse normalmente o sistema principal e escolha a opção para solicitação de certidões.

| Cancelamento de protesto                                                                           | Solicitação de certidões                                                                         |
|----------------------------------------------------------------------------------------------------|--------------------------------------------------------------------------------------------------|
| rem ipsum dolor sit amet, consecteur adipisicing elit, sed do eiusmot tempor incididunt ut         | Lorem ipsum dolor sit amet, consectetur adipisicing elit, sed do eiusmod tempor incididunt i     |
| oror ed dolor magna aligua, ut enim ad minim veniam, quis nostrud exercitation ullamco laboris     | labore et dolore magna aliqua. Ut enim ad minim venian, guis nostrud exercitation ullamoo labor  |
| i ut aliquip ex ea commodo consequat. Duis aute irure dolor in reprehenderit in voluptate velit    | nisi ut aliquip ex ea commodo consequat. Duis aute irure dolor in reprehendente in voluptate vei |
| se cilium dolore eu fugiat nulla pariatur. Excepteur sint occaecat cupidatat non proident, sunt in | esse cillum dolore eu fugiat nulla pariatur. Excepteur sint occaecat cum teat non proident, sunt |
| ipa qui officia deserunt moliti anim id est laborum.                                               | culpa qui officia deserunt mollit animi d est laborum.                                           |
| Acessar                                                                                            | Accessar                                                                                         |

# 2. Acesso com certificado digital

Para Acessar o sistema com certificado digital, basta utilizar os botões correspondentes, desde que seu certificado encontre-se no computador.

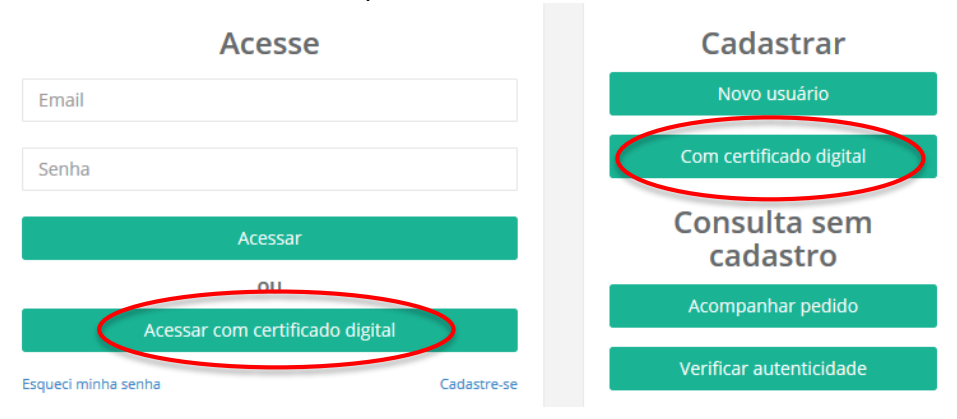

Escolha a informação correspondente a seu certificado e clique no botão "Executar".

| Para acessar o sistema é necessario<br>utilizar um certificado digital do tipo  | Certificado Digital                                    |                       |
|---------------------------------------------------------------------------------|--------------------------------------------------------|-----------------------|
| e-CPF ou e-CNPJ valido.                                                         | Lista de Certificados                                  |                       |
| Instruções para acesso                                                          | Emitido Para Válido de Válido de Internetido Para      | Válido até            |
| <ul> <li>Digite sua senha PIN quando<br/>solicitado</li> </ul>                  | 99E732C8-A685-4870-A4CB-1C8 30/09/2014 10:51:38        | 30/09/2015 10:56:38   |
| <ul> <li>Aguarde até que a lista de</li> </ul>                                  | Autoridade Certificadora SERPRO 13/12/2011 14:58:21    | 13/12/2019 14:58:21   |
| certificados apareça ao lado                                                    | Autoridade Certificadora Raiz Bras 21/06/2010 16:04:57 | 21/06/2023 16:04:57   |
| <ul> <li>Selecione o certificado que<br/>deseja utilizar</li> </ul>             | 2DDDDD73-162C-4DEC-BAAF-74 17/12/2013 15:09:49         | 17/12/2014 15:14:49   |
| Solução de problemas                                                            | SITGES TECNOLOGIA LTDA ME:1 31/08/2014 21:00:00        | 31/08/2015 20:59:59   |
|                                                                                 | MARCOS RODRIGO SOL SOUZA: 08/10/2014 21:00:00          | 07/10/2017 20:59:59 🖵 |
| <ul> <li>Caso voce esteja entrentando<br/>dificuldades técnicas para</li> </ul> |                                                        |                       |
| acessar o sistema, visite nossa                                                 | Carregar Certificado Tipo A1                           | Executar              |

IEPTB | Manual do Usuário | Sistema de Solicitação de Certidões

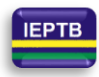

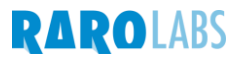

# 3. Cadastro no sistema

Para se cadastrar no sistema, utilize as opções correspondentes conforme mostra a figura a seguir.

| Acesse                                                          | Cadastrar                |
|-----------------------------------------------------------------|--------------------------|
| Email                                                           | Novo usuário             |
| Senha                                                           | Com certificado digital  |
| Acessar                                                         | Consulta sem<br>cadastro |
| OU                                                              | Acompanhar pedido        |
| Acessar com certificado digital Esqueci minha senha Cadastre-se | Verificar autenticidade  |

Informe os dados para sua identificação e, em seguida, clique no botão "Registrar"

#### Acesso ao sistema de central de certidões

| Nome completo        |   |
|----------------------|---|
| Email                |   |
| Senha                |   |
| Confirmação de senha | / |
| Registrar            |   |
| Voltar               |   |

Confirme as informações que serão enviadas para o titular do email informado.

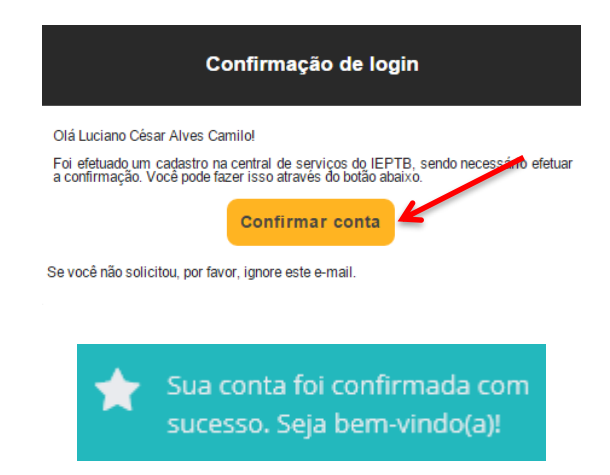

IEPTB | Manual do Usuário | Sistema de Solicitação de Certidões

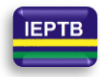

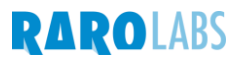

# 4. Esqueci minha senha

Caso tenha esquecido sua senha, utilize a opção de recuperação e siga as instruções a seguir.

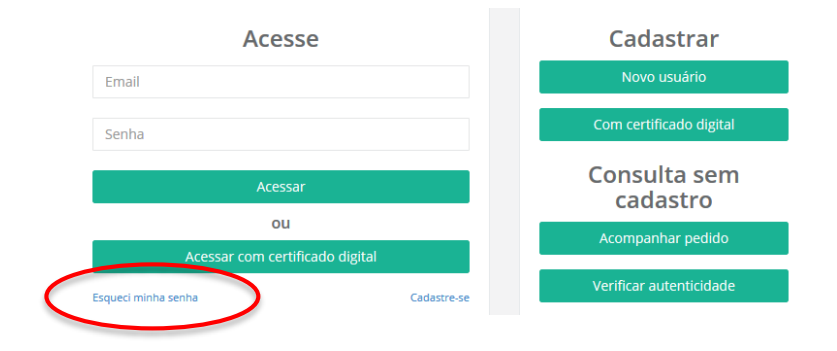

Informe o email para o qual deve ser enviado o procedimento para recuperação da senha. Você receberá um email com instruções sobre como redefinir sua senha.

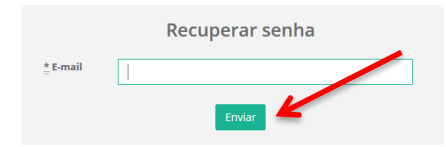

Siga a instrução descrita no email enviado.

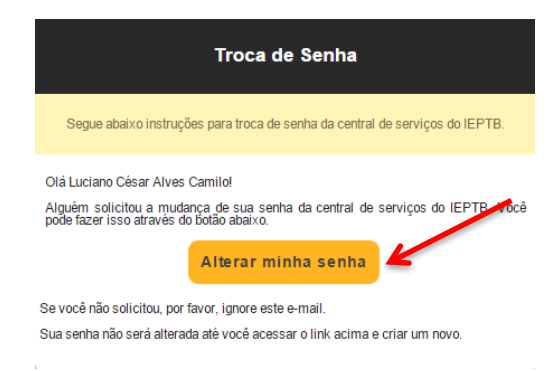

Informe e confirme a nova senha clicando, em seguida, no botão "Mude sua senha".

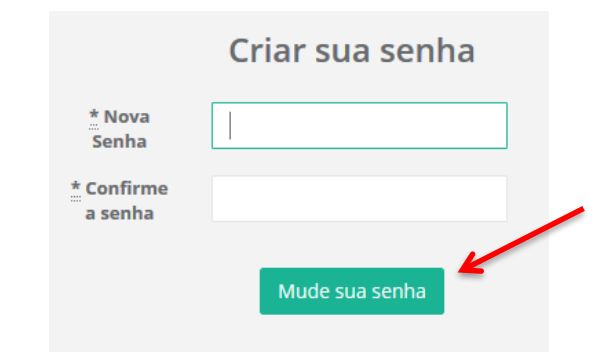

IEPTB | Manual do Usuário | Sistema de Solicitação de Certidões

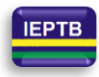

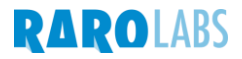

7

#### 5. Acesso ao sistema

Informe email e senha, para acessar o sistema. Em seguida, clique em "Acessar".

| Acesse                    | • |
|---------------------------|---|
| luciano.cesar+9@gmail.com |   |
| •••••                     |   |
| Acessar                   | - |

O acesso ao sistema foi realizado com sucesso.

| Página Inicial Central de certidões <del>-</del> Ajuda                          | 🖌 Vocě entrou com sucesso. |
|---------------------------------------------------------------------------------|----------------------------|
|                                                                                 |                            |
| Central de certidões                                                            |                            |
| Manual de uso (Cartório)<br>Clique aqui para baixar o manual de uso do cartório |                            |
| Manual de uso (Usuário)<br>Clique aqui para baixar o manual de uso do usuário   |                            |
| Contato<br>(31) 36548438 contato@rarolabs.com.br www.rarolabs.com.br            |                            |
|                                                                                 |                            |

#### 6. Solicitação de certidões

Após acessar o sistema, para solicitar uma certidão, selecione a respectiva opção no menu "Central de certidões".

|                                                                                 | Página Inicial                               | Central de certidões <del>-</del> | lud |  |  |
|---------------------------------------------------------------------------------|----------------------------------------------|-----------------------------------|-----|--|--|
|                                                                                 |                                              | Solicitação de Certidões          | _   |  |  |
| entral de                                                                       | certidões                                    |                                   |     |  |  |
| Manual de uso (Cartório)<br>Clique aqui para baixar o manual de uso do cartório |                                              |                                   |     |  |  |
| Manual de<br>Clique aqui                                                        | <b>uso (Usuário)</b><br>i para baixar o manu | ual de uso do usuário             |     |  |  |
|                                                                                 |                                              |                                   |     |  |  |

Clique no botão correspondente para realizar uma "Nova Solicitação".

|                               |           |               | -             |                      |             |                    |                     |     |
|-------------------------------|-----------|---------------|---------------|----------------------|-------------|--------------------|---------------------|-----|
| licitação de Certidoes        | Nova      | Enviada p     | elo usuário 💿 | Recebida pelo cartór | io 🖸 Aceita | a 🖸 Aguardando P   | agamento 💽          | Pag |
| ie / Solicitação de Certidoes |           |               |               |                      |             |                    |                     |     |
|                               | Ato Prat  | icado 💽 Rejei | tada 💽 Tod    | as o                 |             |                    |                     |     |
|                               |           |               |               |                      |             |                    |                     |     |
|                               |           |               |               |                      |             |                    |                     |     |
|                               |           |               |               |                      | 6           |                    |                     |     |
|                               |           |               |               |                      |             | + Nova Solicitação | n Enviz Solicitação |     |
|                               |           |               |               |                      |             |                    |                     |     |
|                               | Charles I | Contidão      | Nome          | CRE/CNRI Pr          | otocolo     | Tipo de Envio      | Oncões              |     |

IEPTB | Manual do Usuário | Sistema de Solicitação de Certidões

#### RAROLABS

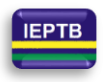

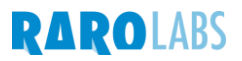

Preencha as informações conforme solicitação e, após escolher o tipo de envio, escolha a opção "Salvar solicitação". Na seção "Dados da Certidão", devem ser informados os dados que constarão na certidão, bem como o tipo de certidão e o cartório (ou distribuidor) a ser solicitado.

As opções de tipo de envio são mostradas adiante.

| Preenchimento da solicitação de o | certidão Preencha as informações necessárias para solicit | ação de certidão          | Voltar para lista de solicitações |
|-----------------------------------|-----------------------------------------------------------|---------------------------|-----------------------------------|
| Dados do Solicitante              | Email do solicitante                                      | * CPE/CNPI do solicitanto | Telefone                          |
| Luciano Cásar Alves Camile        | lusiano sossar 0.0gmail.com                               |                           |                                   |
| Luciano Cesar Aives Camilo        | luciano.cesar+9@gmail.com                                 |                           |                                   |
|                                   |                                                           | Usar somente números      |                                   |
| CEP Log                           | gradouro                                                  |                           | Número                            |
|                                   |                                                           |                           |                                   |
| Complemento                       | Bairro                                                    | Estado                    | Cidade                            |
|                                   |                                                           | Escolha o estado          | ~                                 |
|                                   |                                                           |                           |                                   |
| Dados da Certidão                 |                                                           |                           |                                   |
| * Nome                            |                                                           | * CPF/CNPJ                |                                   |
|                                   |                                                           |                           |                                   |
|                                   |                                                           | Usar somente números      |                                   |
| * Estado                          | Certidão                                                  |                           |                                   |
| Escolha o cartório                | Escolha a certidão                                        |                           |                                   |
| Tipo de envio                     |                                                           |                           |                                   |
|                                   |                                                           |                           |                                   |
|                                   | handa a valan da fanta                                    |                           |                                   |
| Envio pelos correios - sera co    |                                                           |                           |                                   |
| Arquivo digitalizado da certid    | ao.                                                       |                           |                                   |
|                                   |                                                           |                           | Salvar solicitação                |

#### 7. Tipos de Envio

Caso a opção escolhida antes de salvar a solicitação seja para retirar a certidão no cartório, o solicitante deve comparecer pessoalmente ao local e retirar o documento.

Tipo de envio

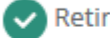

Retirar a certidão no cartório

Envio pelos correios - será cobrado o valor do frete.

Arquivo digitalizado da certidão.

IEPTB | Manual do Usuário | Sistema de Solicitação de Certidões

RAROLABS

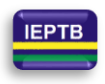

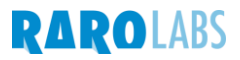

Se o solicitante optar por receber a certidão solicitada pelos correios, ele deverá completar os dados do endereço onde deseja que o documento seja entregue antes de salvar a solicitação. Pode-se optar por repetir o endereço do usuário cadastrado que efetuou a solicitação.

|                       | Tipo de envio                              |                                   |               |          |
|-----------------------|--------------------------------------------|-----------------------------------|---------------|----------|
|                       | Retirar a cert                             | idão no cartório                  |               |          |
|                       | Envio pelos c                              | orreios - será cobrado o va       | lor do frete. |          |
|                       | Arquivo digita                             | alizado da certidão.              |               |          |
|                       |                                            |                                   |               |          |
| Endereço para envio d | a certidão Utilizar o mesmo endereço do us | uário                             |               |          |
| CEP                   | * Logradouro                               |                                   |               | * Número |
| Complemento           | * Bairro                                   | <b>Estado</b><br>Escolha o estado | * Cidade      | ~        |

Para receber uma cópia digitalizada da certidão solicitada, escolha a terceira opção antes de salvar a solicitação. Esta opção somente estará disponível caso o cartório solicitado ofereça o serviço.

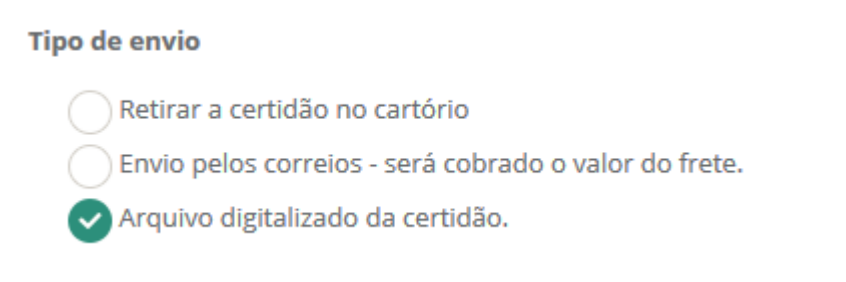

As solicitações salvas são mostradas e podem ser editadas, removidas ou copiadas para solicitar outro documento com as características parecidas. Para isso utilize os botões exibidos ao lado das respectivas linhas.

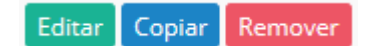

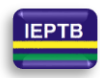

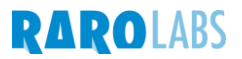

# 8. Enviar Solicitação

Para enviar as solicitações para o cartório (ou distribuidor), selecione aquela que deseja efetivar e clique no botão "Enviar".

| Selecionar | Nome             | CPF/CNPJ       | Certidão          | Estado   | Cartório/Distribuidor | Tipo de Envio | Ações                 |
|------------|------------------|----------------|-------------------|----------|-----------------------|---------------|-----------------------|
|            | Leonardo Herbert | 281.783.807-65 | Certidão Negativa | RJ       | Cartório do Luciano   | Cartorio      | Editar Copiar Remover |
|            | Diego Lima       | 446.731.875-55 | Certidão Positiva | RJ       | Distribuidor 02       | Correio       | Editar Copiar Remover |
|            | Lésio Pinheiro   | 054.167.450-10 | Certidão Negativa | RJ       | Cartório do Luciano   | Digital       | Editar Copiar Remover |
|            |                  | Lu             | ciano César Alv   | ies Cami | lo 🕩 Sair             |               | Enviar                |

As solicitações são enviadas ao Cartório, que informará os valores e enviará os dados para pagamento, seja boleto ou número de conta para depósito. As solicitações enviadas, e o status de cada uma, podem ser vistas na tela principal do usuário.

|                  | $\cap$  | + Nova Solicitação (* Er |                  |                |           |               |            |  |  |
|------------------|---------|--------------------------|------------------|----------------|-----------|---------------|------------|--|--|
| Nº Solicitação ▲ | Status  | Certidão                 | Nome             | CPF/CNPJ       | Protocolo | Tipo de Envio | Opções     |  |  |
| 26               | Enviada | Certidão Negativa        | Leonardo Herbert | 281.783.807-65 | 92844cc1  | Cartorio      | Visualizar |  |  |
| 27               | Enviada | Certidão Positiva        | Diego Lima       | 446.731.875-55 | ae1782a3  | Correio       | Visualizar |  |  |
| 28               | Enviada | Certidão Negativa        | Lésio Pinheiro   | 054.167.450-10 | e613498b  | Digital       | Visualizar |  |  |
|                  |         |                          |                  |                |           |               |            |  |  |

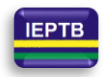

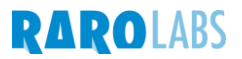

# 9. Consulta sem cadastro

Para realizar as consultas que não necessitam de cadastro, acesse a aplicação utilizando a opção "Consulta sem cadastro" e acionando os botões "Acompanhar pedido" ou "Verificar autenticidade".

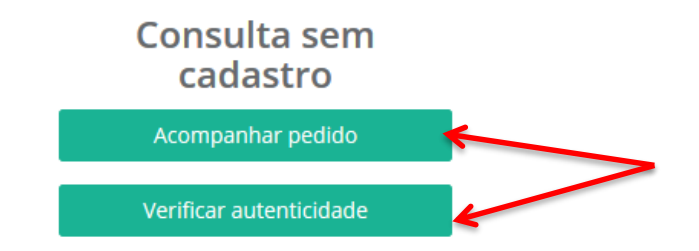

Para acompanhar o status de uma solicitação, informe o email do solicitante da certidão e o Protocolo da solicitação.

| Acompanhamento de pedido |                          |  |  |  |  |  |
|--------------------------|--------------------------|--|--|--|--|--|
|                          | Email do solicitante     |  |  |  |  |  |
|                          | Protocolo da solicitação |  |  |  |  |  |
|                          | Consultar                |  |  |  |  |  |
|                          | Voltar                   |  |  |  |  |  |

O Protocolo pode ser visto na linha de detalhe das certidões solicitadas, na tela do solicitante.

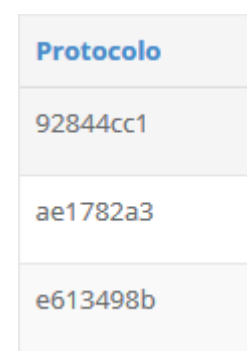

IEPTB | Manual do Usuário | Sistema de Solicitação de Certidões

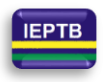

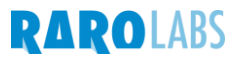

Após conferir a situação da solicitação realizada é possível voltar para a tela inicial do sistema ou realizar novas consultas usando, para isso, os respectivos botões.

| Status                                                                                                    | Data e hora         | Responsável                                        |  |  |
|----------------------------------------------------------------------------------------------------|---------------------|----------------------------------------------------|--|--|
| Nova<br>Certidão criada no sistema                                                                                                    | 04/12/2015 às 17:55 | Luciano César Alves Camilo                         |  |  |
| Enviada<br>Certidão enviada para o cartório                                                                                                    | 04/12/2015 às 19:04 | Luciano César Alves Camilo<br>Nova consulta Voltar |  |  |
| Observações Lorem ipsum dolor sit amet, consectetur adipisicing elit, sed do eiusmod tempor incididunt ut labore et dolore magna aliqua. Ut enim ad minim veniam, quis nostrud<br>exercitation ullamco laboris nisi ut aliquip ex ea commodo consequat. Duis aute irure dolor in reprehenderit in voluptate velit esse cillum dolore eu fugiat nulla pariatur. Excepteur sint<br>occaecat cupidatat non proident, sunt in culpa qui officia deserunt mollit anim id est laborum. |                     |                                                    |  |  |

Para verificar a autenticidade de uma certidão, informe o CPF ou CNPJ constante na certidão e o Protocolo da solicitação.

| Verif                    | ficar autenticidade da cert | idão |  |  |  |
|--------------------------|-----------------------------|------|--|--|--|
|                          | CPF/CNPJ da certidão        |      |  |  |  |
| Protocolo da solicitação |                             |      |  |  |  |
|                          | Consultar                   |      |  |  |  |
|                          | Voltar                      |      |  |  |  |

O Protocolo, o mesmo visto no exemplo anterior, pode ser visto na linha de detalhe das certidões solicitadas, na tela do solicitante.

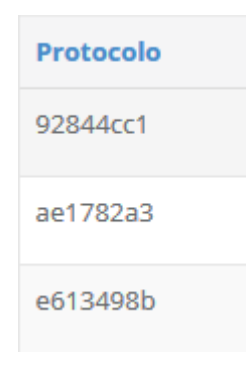

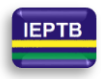

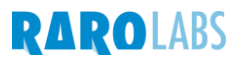

# **10.Ato praticado**

Após o ato praticado, caso o tipo de envio escolhido tenha sido pelo envio digitalizado, é possível baixar o arquivo recebido do cartório. Para isso, clique no botão "Certidão (p7s)".

|                  | $\frown$      |                   |                  |                |           | $\frown$      |                               |
|------------------|---------------|-------------------|------------------|----------------|-----------|---------------|-------------------------------|
| Nº Solicitação 🛦 | Status        | Certidão          | Nome             | CPF/CNPJ       | Protocolo | Tipo de Envio | Opções                        |
| 26               | Ato praticado | Certidão Negativa | Leonardo Herbert | 281.783.807-65 | 92844cc1  | Cartorio      | Vîsualizar                    |
| 27               | Enviada       | Certidao Positiva | Diego Lima       | 446.731.875-55 | ae1782a3  | Correio       | Vîsualizar                    |
| 33               | Ato praticado | Certidão Negativa | Diego Lima       | 281.783.807-65 | 8f5f7949  | Digital       | 🛓 Certidão (p7s) 🛛 Visualizar |
| 34               | Ato praticado | Certidão Negativa | Diego Lima       | 054.167.450-10 | f54e75f8  | Digital       | 🛓 Certidão (p7s) 🛛 Visualizar |

Em seguida, salve o arquivo em seu computador. O download pode ser feito a qualquer momento e sem limite de vezes.

| Abrir "certidao_34.pdf.p7s"                                           | Salvar arquivo como                                |  |  |  |  |
|-----------------------------------------------------------------------|----------------------------------------------------|--|--|--|--|
| Você seleciopou abrir                                                 | (c) ⇒ ↑ ↓ atrab2015 → Luciano → v C Pesquisar ms P |  |  |  |  |
|                                                                       | Organizar 🔻 Nova pasta 👔 🐨 🚱                       |  |  |  |  |
| Certidao_34.pdf.p/s                                                   | ☆ Favoritos Nome Data de modificaç Tipo            |  |  |  |  |
| tipo: BRy Signed File                                                 | Downloads Nenhum item corresponde à pesquisa.      |  |  |  |  |
| de: http://ieptbrj.cancelamentoprotesto.rarolabs.com.br               | 📷 Locais recentes                                  |  |  |  |  |
| O que o Firefox deve fazer?                                           |                                                    |  |  |  |  |
| ○ <u>A</u> brir com o: Software de Assinatura Digital (aplicativo p ♥ | Neu computador                                     |  |  |  |  |
| Download                                                              | 🕌 Área de Trabalho                                 |  |  |  |  |
|                                                                       | Documentos                                         |  |  |  |  |
| Memorizar a decisão para este tipo de arquivo                         | ≩ Imagens ✓ < >                                    |  |  |  |  |
|                                                                       | Nome: certidao_34.pdf.p7s 🗸 🗸                      |  |  |  |  |
|                                                                       | Iipo: BRy Signed File (*.p7s) v                    |  |  |  |  |
| OK Cancelar                                                           | Ocultar pastas     Salvar     Cancelar             |  |  |  |  |

Para o tipo de envio pelos correios, o usuário deve aguardar a entrega da certidão. Para o tipo de envio de retirada no cartório é necessário comparecer ao endereço do cartório ou distribuidor para o qual a certidão foi solicitada.

Todos os direitos sobre este documento pertencem à Raro Labs, sendo vedada sua reprodução e/ou distribuição não autorizada.

IEPTB - Manual do Usuário Sistema de Solicitação de Certidões

13

IEPTB | Manual do Usuário | Sistema de Solicitação de Certidões

RAROLABS